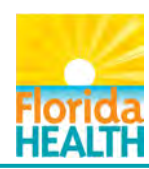

### Click Registration (Fig.1).

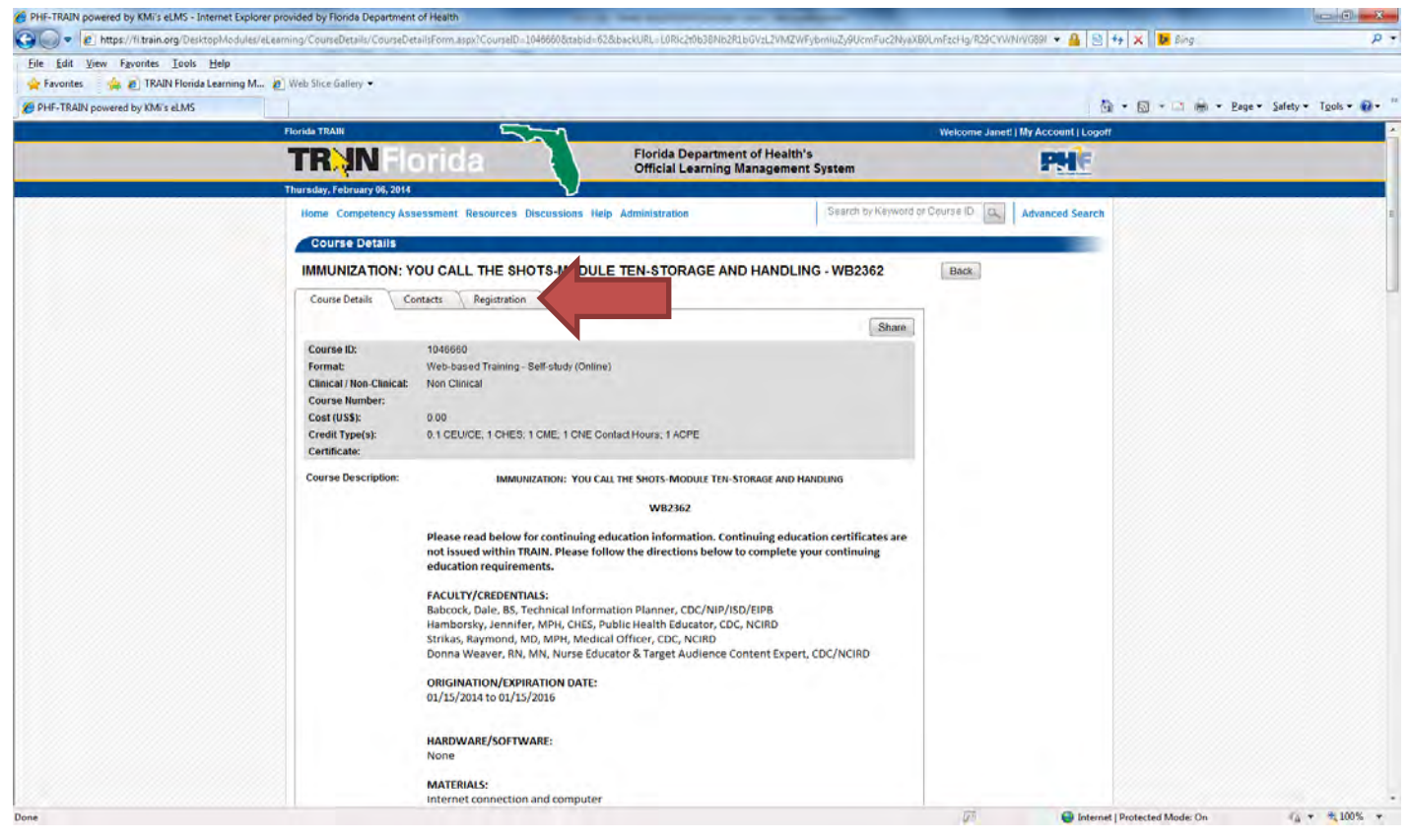

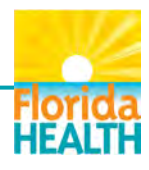

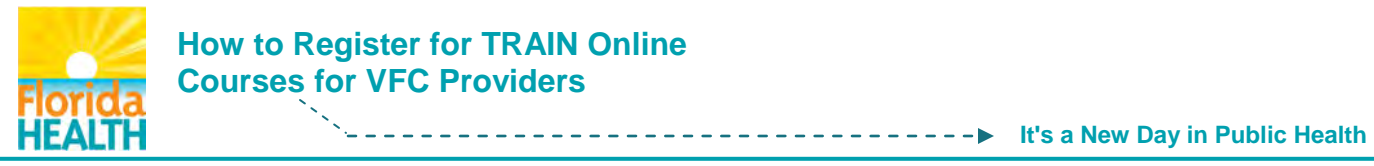

# Click Create Account (Fig. 2).

| PHF-TRAIN powered by KMi's eLMS - Internet Explore | rer provided by Florida Department of Health                    | a second bad or the                             | and interesting the second second sec |                              |                                 |
|----------------------------------------------------|-----------------------------------------------------------------|-------------------------------------------------|----------------------------------------------------------------------------------------------------|------------------------------|---------------------------------|
| https://fl.train.org/DesktopModules/e              | eLearning/CourseDetails/CourseDetailsForm.aspx?courseId=1046660 |                                                 |                                                                                                    | ▼ 🔒 😒 🍫 🗙 🚺 Bing             | p p                             |
| Eile Edit View Favorites Iools Help                |                                                                 |                                                 |                                                                                                    |                              |                                 |
| 🚖 Favorites 🛛 🤹 🔊 TRAIN Florida Learning M         | 🔊 Web Slice Gallery 🕶                                           |                                                 |                                                                                                    |                              |                                 |
| PHF-TRAIN powered by KMi's eLMS                    |                                                                 |                                                 |                                                                                                    | 🖞 • 📾 • 🖂                    | 🚔 • Page • Safety • Tools • 🕢 • |
|                                                    | Florida TRAIN                                                   |                                                 |                                                                                                    | Welcome Guest!   Login       |                                 |
|                                                    | TR:IN Florida                                                   | Florida Department of<br>Official Learning Mana | Health's<br>gement System                                                                                                    | PHE                          |                                 |
|                                                    | Thursday, February 06, 2014                                     |                                                 |                                                                                                    |                              |                                 |
|                                                    | Home Competencies About Help                                    |                                                 | Search by Keyword or                                                                                                    | Course ID Advanced Search    |                                 |
|                                                    | Course Details                                                  |                                                 |                                                                                                    |                              |                                 |
|                                                    | IMMUNIZATION: YOU CALL THE SHOTS-MOD                            | ULE TEN-STORAGE AND H                           | ANDLING - WB2362                                                                                                    | Back                         |                                 |
|                                                    | Course Details Contacts Registration                            |                                                 |                                                                                                    |                              |                                 |
|                                                    | To access this course, you first need to create an account:     |                                                 | Create Account                                                                                                    |                              |                                 |
|                                                    | If you already have an account, please login:                   |                                                 | Login                                                                                                    |                              |                                 |
|                                                    | Back Find other courses like this                               |                                                 |                                                                                                    |                              |                                 |
|                                                    | Бонн                                                            | Iomepage DOH Privacy Statement                  | TRAIN Privacy                                                                                                    |                              |                                 |
|                                                    |                                                                 | DOH Disclaimer                                  |                                                                                                    |                              |                                 |
|                                                    |                                                                 | DOH Accessibility Informatio                    | m                                                                                                    |                              |                                 |
|                                                    |                                                                 | Powered By KMi Inc.                             |                                                                                                    |                              |                                 |
|                                                    |                                                                 |                                                 |                                                                                                    |                              |                                 |
|                                                    |                                                                 |                                                 |                                                                                                    |                              |                                 |
|                                                    |                                                                 |                                                 |                                                                                                    |                              |                                 |
|                                                    |                                                                 |                                                 |                                                                                                    |                              |                                 |
|                                                    |                                                                 |                                                 |                                                                                                    |                              |                                 |
|                                                    |                                                                 |                                                 |                                                                                                    |                              |                                 |
|                                                    |                                                                 |                                                 |                                                                                                    |                              |                                 |
|                                                    |                                                                 |                                                 |                                                                                                    |                              |                                 |
|                                                    |                                                                 |                                                 |                                                                                                    |                              |                                 |
|                                                    |                                                                 |                                                 |                                                                                                    |                              |                                 |
|                                                    |                                                                 |                                                 |                                                                                                    |                              |                                 |
|                                                    |                                                                 |                                                 |                                                                                                    |                              |                                 |
|                                                    |                                                                 |                                                 |                                                                                                    |                              |                                 |
|                                                    |                                                                 |                                                 |                                                                                                    |                              |                                 |
|                                                    |                                                                 |                                                 |                                                                                                    | <b>A 1 1 1 1 1 1 1 1 1 1</b> |                                 |

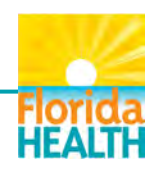

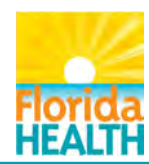

Select I agree box (Fig. 3) to proceed; otherwise the registration process will end.

| /TrainPoliciesSignOff.aspx#main                                                                                                    |                                                                                                    | • 6                                              | 🔒 🤮 🤧 🗶 📴 Bing                                                                                                    | ρ.                              |
|----------------------------------------------------------------------------------------------------|----------------------------------------------------------------------------------------------------|--------------------------------------------------|----------------------------------------------------------------------------------------------------|---------------------------------|
|                                                                                                    |                                                                                                    |                                                  |                                                                                                    |                                 |
| Web Slice Gallery 💌                                                                                                    |                                                                                                    |                                                  |                                                                                                    |                                 |
| x                                                                                                    |                                                                                                    |                                                  | 🚯 • 🖾 • 📫 🖶 • <u>P</u> age •                                                                                                    | • Safety • Tools • 🔞 • "        |
| Florida TRAIN                                                                                                    |                                                                                                    | Welcome Guer                                     | st!   Login                                                                                                    |                                 |
| TR IN Florida                                                                                                    | Florida Department of Health's<br>Official Learning Management S                                                                                                    | ystem 💦                                          | 1 C                                                                                                    |                                 |
| Tuesday, January 14, 2014                                                                                                    |                                                                                                    |                                                  |                                                                                                    |                                 |
| Home Competencies About Help                                                                                                    |                                                                                                    | Search by Keyword or Course ID Advanced          | Search                                                                                                    |                                 |
| Please read the following TR4M<br>Note: You must agree to these (<br>TRAIN Policies<br>1. General Policies and L<br>2. Confidentially Stateme<br>3. Learner Rights and Re<br>4. Course Provider Rights<br>6. Definitions<br>1. Lagree to these TRAIN policy<br>Next Cancel | I policies carefully. If you agree to these policies, check<br>policies to access the TRAIN website.                                                                                                    | the box below to continue with the registration. |                                                                                                    |                                 |
|                                                                                                    |                                                                                                    |                                                  | Second (Restored Marks De                                                                                                    | G + #1005 +                     |
|                                                                                                    | And the state of the second second se | Anterestand and and and and and and and and and  | And Proceeding of the process of the process of the | <complex-block></complex-block> |

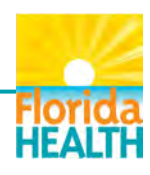

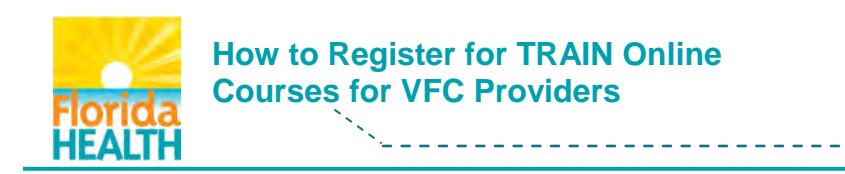

#### Click Next (Fig. 4).

| TRAIN Policies - Internet Explorer provided by Florida Department of He | calth                                                                                                    | STREET, SQUARE, SQUARE, SQUARE, SQUARE, SQUARE, SQUARE, SQUARE, SQUARE, SQUARE, SQUARE, SQUARE, SQUARE, SQUARE, | and in case of the local division of the local division of the loc | and the other         |                                             |                                 | - 0 - ×-                        |
|-------------------------------------------------------------------------|----------------------------------------------------------------------------------------------------|----------------------------------------------------------------------------------------------------|----------------------------------------------------------------------------------------------------|-----------------------|---------------------------------------------|---------------------------------|---------------------------------|
| 🕒 🕞 💌 🔊 https://ll.train.org/Admin/TrainRegistration/TrainPolicie       | esSignOff.aspx≢main                                                                                                    |                                                                                                    |                                                                                                    |                       |                                             | 🔹 🔒 📴 😽 🗙 🕨 Bung                | p -                             |
| Eile Edit View Favorites Tools Help                                     |                                                                                                    |                                                                                                    |                                                                                                    |                       |                                             |                                 |                                 |
| 🚖 Favorites 🛛 👍 🙋 TRAIN Florida Learning M 🙋 Web Slice Gal              | illery 🔻                                                                                                    |                                                                                                    |                                                                                                    |                       |                                             |                                 |                                 |
| 😸 🔹 🏉 TRAIN Florida Learning M 🏉 TRAIN Policies 🛛 🗙                     |                                                                                                    |                                                                                                    |                                                                                                    |                       |                                             | 🐴 • 🖾 • 🖾 🖶                     | • Page • Safety • Tgols • 🔞 • 🤲 |
| Florida TRAI                                                            | IN Sold                                                                                                    |                                                                                                    |                                                                                                    |                       | Welco                                       | me Guest!   Login               |                                 |
| TR                                                                      | <b>IN</b> Florida                                                                                                    | F                                                                                                    | Florida Department of He<br>Official Learning Manage                                                                                                    | alth's<br>ment System | m                                           | PHE                             |                                 |
| Tuesday, Ja                                                             | inuary 14, 2014                                                                                                    | J                                                                                                    |                                                                                                    |                       |                                             |                                 |                                 |
| Home                                                                    | Competencies About Help                                                                                                    |                                                                                                    |                                                                                                    | Sea                   | urch by Keyword or Course ID Q Ad           | lvanced Search                  |                                 |
|                                                                         | Piesse read the following TRAN<br>Note: You must agree to these<br>TRAIN Policies<br>1. General Policies and<br>2. Confernatially Statement<br>3. Learner Rights and R<br>4. Course Provider Right<br>5. Definitions<br>1. largree to be TRAIN policy<br>Next | IN policies care<br>policies to be a<br>Liability Terms<br>ent<br>esponsibilities<br>is and Respons             | efully. If you agree to these poli<br>able to access the TRAIN webs<br>sibilities                                                                                                    | ies, check the b      | box below to continue with the registration |                                 |                                 |
|                                                                         | DO                                                                                                    | H Homepage                                                                                                    | DOH Privacy Statement                                                                                                    | TRAIN Privacy         |                                             |                                 |                                 |
|                                                                         |                                                                                                    |                                                                                                    | DOH Disclaimer                                                                                                    |                       |                                             |                                 |                                 |
|                                                                         |                                                                                                    |                                                                                                    | DOH Accessibility Information                                                                                                    |                       |                                             |                                 |                                 |
|                                                                         |                                                                                                    |                                                                                                    |                                                                                                    |                       |                                             |                                 |                                 |
|                                                                         |                                                                                                    |                                                                                                    |                                                                                                    |                       |                                             | 🕥 Internet   Protected Mode: On | -{ <u>6</u> - €(100% -          |

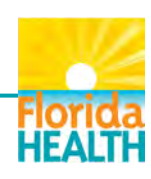

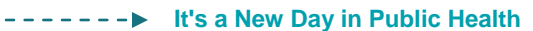

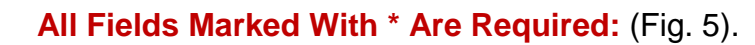

ΗΕΔΙΤΙ

- Login Name First Name.Last Name format (period between first and last name).
- Organization Field Provider's organization name goes in this field.

How to Register for TRAIN Online

**Courses for VFC Providers** 

- Department/Division Field Organizations with **multiple locations** need to provide the VFC site name in the Division Field.
- Organizations with **one location** (one name) need to put the organization's name in both the Organization and Division Fields. (The name in the Organization and Division Fields should be the **same**).
- Learners <u>must</u> put their VFC provider PIN in the Bureau/Section (Fig. 6) located in the Optional Fields screen. If the VFC PIN is not included, a provider may not receive credit for taking the required training.

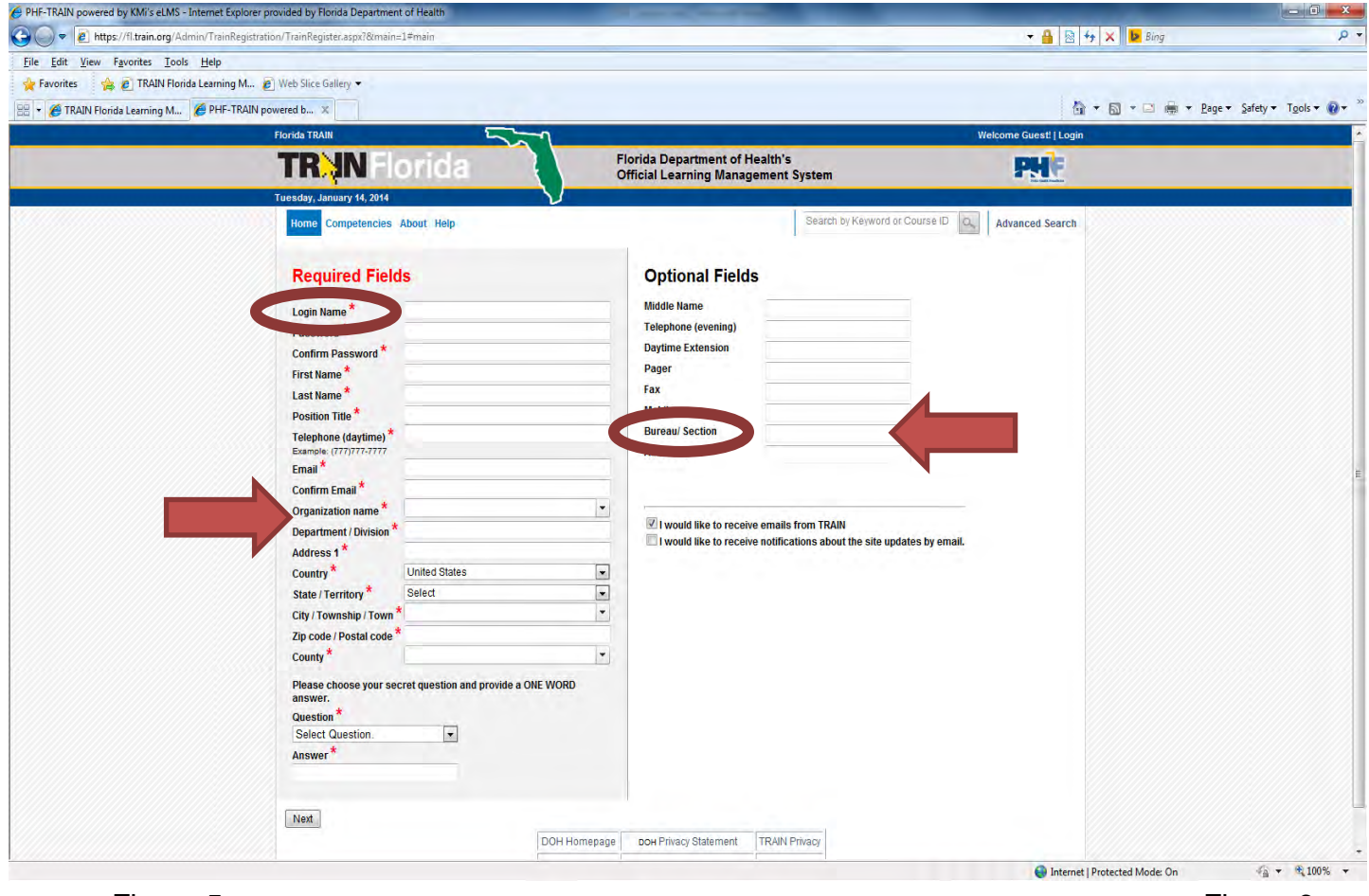

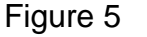

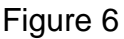

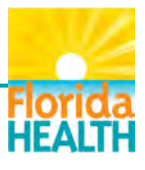

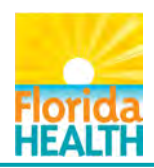

## Click Select Groups (Fig. 7)

| PHF-TRAIN powered by KMi's eLMS - Internet Expl | orer provided by Florida Department of Health                        | the survey of the survey of th |                                                  |                          |
|-------------------------------------------------|----------------------------------------------------------------------|----------------------------------------------------------------------------------------------------|--------------------------------------------------|--------------------------|
| 🕒 🔵 🗢 🖻 https://fl-train.staging.kmionline.c    | om/Admin/TrainRegistration/GroupSelection/SelectGroups.aspx          |                                                                                                    | 👻 🔒 🔯 🕂 🗶 😼 Bing                                 | , م                      |
| <u>File Edit View Favorites Iools Help</u>      |                                                                      |                                                                                                    |                                                  |                          |
| 🚖 Favorites 🛛 🙀 🙋 TRAIN Florida Learning N      | A 🙋 Web Slice Gallery 🔫                                              |                                                                                                    |                                                  |                          |
| PHF-TRAIN powered by KMi's eLMS                 |                                                                      |                                                                                                    | 🖄 🔹 🗟 🔹 🗁 👼 👻 Bage                               | · ▼ Safety ▼ Tools ▼ @ ▼ |
|                                                 | Florida TRAIN                                                        | -1                                                                                                    | Welcome Guest!   Login                           |                          |
|                                                 | TR N Florida                                                         | Florida Department of Health's<br>Official Learning Management System                                                                                                    | PH                                               |                          |
|                                                 | Thursday, February 06, 2014                                          | $\mathbf{V}$                                                                                                    |                                                  |                          |
|                                                 | Home Competencies About Help<br>Group Selection: As                  | a member of TRAIN, you have the opportunity to participate on one or more of the T                                                                                                    | Advanced Search RAIN portals listed below. TRAIN |                          |
|                                                 | portals are connecte<br>any portals you sele<br>To participate on on | ed and will not require you to have a separate accounts or logins. Remember that yo<br>ct<br>e or more portals, follow the instructions below.                                                                                                    | ou will only need one TRAIN account for          |                          |
|                                                 | 1. Choose the<br>Portal" (Cent<br>2. Select your g                   | "Select Groups" button next to the desired portal, "State Portal", "MRC Portal" (Medic:<br>ers for Disease Control and Prevention) or "HRSA Portal".<br>roups within each portal.                                                                                                    | al Reserve Corps), "CDC                          |                          |
|                                                 | The portals and grou                                                 | ups you select will determine what TRAIN content (including courses) you can acces                                                                                                    | SS.                                              |                          |
|                                                 | State Portal                                                         | elect Groups                                                                                                    |                                                  |                          |
|                                                 | If you are a member                                                  | of the Medical Reserve Corps, then you should select MRC Portal in addition to you                                                                                                    | ir state.                                        |                          |
|                                                 | MRC Portal Se                                                        | lect Groups No Groups Selected                                                                                                    |                                                  |                          |
|                                                 | To access additiona<br>practice, you should                          | I CDC TRAIN (Centers for Disease Control and Prevention) content, and to participa<br>also add the CDC Portal.                                                                                                    | ate in CDC-hosted communities of                 |                          |
|                                                 | CDC Portal Se                                                        | lect Groups No Groups Selected                                                                                                    |                                                  |                          |
|                                                 | To access additiona<br>you should add to th                          | I Health Resources and Services Administration (HRSA) content, and to participate<br>e HRSA Portal. HRSA grantees are especially encouraged to select HRSA groups.                                                                                                    | in HRSA practice and content groups,             |                          |
|                                                 | HRSA Portal S                                                        | elect Groups No Groups Selected                                                                                                    |                                                  |                          |
|                                                 |                                                                      |                                                                                                    |                                                  |                          |
|                                                 | Note: You must sele                                                  | ct at least one portal.                                                                                                    |                                                  |                          |
|                                                 | Back                                                                 |                                                                                                    |                                                  |                          |
|                                                 |                                                                      | DOH Homepage DOH Privacy Statement TRAIN Privacy                                                                                                    |                                                  |                          |
|                                                 |                                                                      | Dow Disclamer                                                                                                    |                                                  |                          |
| Done                                            |                                                                      |                                                                                                    | 😜 Internet   Protected Mode: On                  | 🖓 🕶 🔍 100% 👻             |

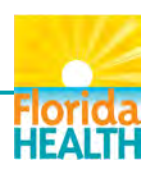

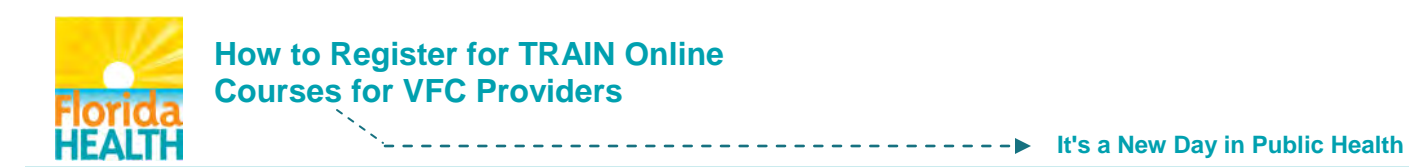

## Select Florida (Fig 8).

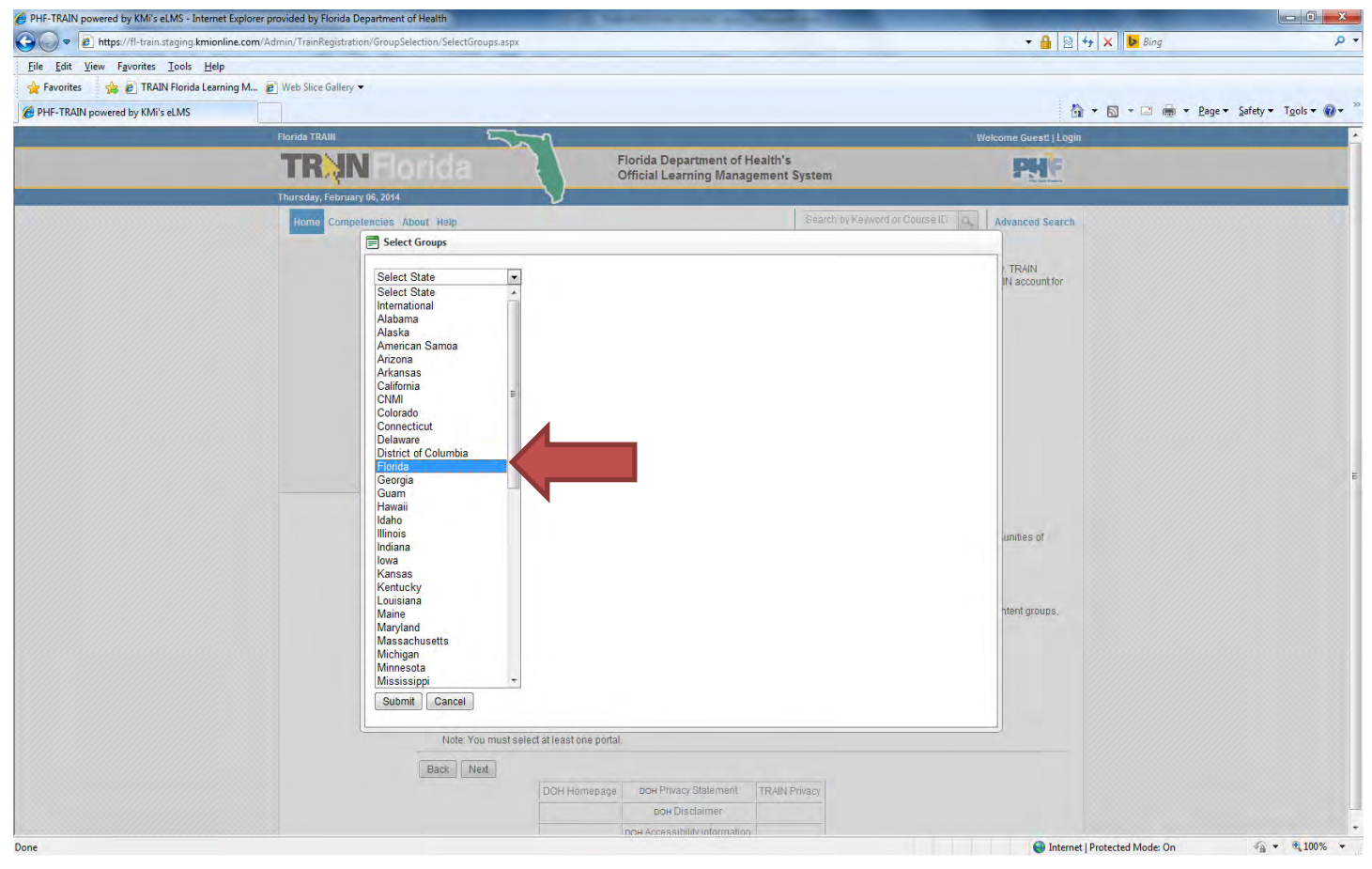

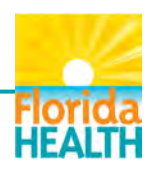

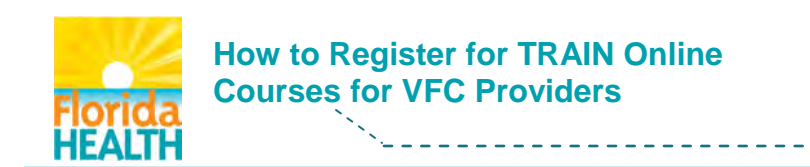

## Select Affiliation (Fig 9).

| PHF-TRAIN powered by KMi's eLMS - Internet Explo | rer provided by Florida Department of Health               | a haddeline as haddel at                                            | 0 ×       |
|--------------------------------------------------|------------------------------------------------------------|---------------------------------------------------------------------|-----------|
| 🔾 🗢 🖻 https://fl-train.staging.kmionline.co      | m/Admin/TrainRegistration/GroupSelection/SelectGroups.aspx | + 🔒 😒 ++ 🗙 🚺 Bing                                                   | P         |
| Eile Edit View Favorites Tools Help              |                                                            |                                                                     |           |
| 🚖 Favorites 🛛 🎭 🔊 TRAIN Florida Learning M.      | 😰 Web Slice Gallery 🔻                                      |                                                                     |           |
| A PHF-TRAIN powered by KMi's eLMS                |                                                            | 🖓 - 🖾 - Page - Safety - Tg                                          | ols • 🔞 • |
| the fact of the second second                    | Florida TRAIN                                              | Welcome Guest!   Login                                              |           |
|                                                  | TR IN Florida                                              | Florida Department of Health's Conficial Learning Management System |           |
|                                                  | Thursday, February 06, 2014                                |                                                                     |           |
|                                                  | Home Competencies About Help                               | Sourch by Keyward or Course (D C. Advanced Search                   |           |
|                                                  | Select Groups                                              |                                                                     |           |
|                                                  | Florida                                                    | I. TRAIN<br>IN account for                                          |           |
|                                                  | Select Affiliation                                         |                                                                     |           |
|                                                  |                                                            |                                                                     |           |
|                                                  |                                                            |                                                                     |           |
|                                                  |                                                            |                                                                     |           |
|                                                  |                                                            |                                                                     |           |
|                                                  |                                                            |                                                                     |           |
|                                                  |                                                            |                                                                     |           |
|                                                  |                                                            |                                                                     |           |
|                                                  |                                                            | unities of                                                          |           |
|                                                  |                                                            |                                                                     |           |
|                                                  |                                                            |                                                                     |           |
|                                                  |                                                            | ntent groups,                                                       |           |
|                                                  |                                                            |                                                                     |           |
|                                                  |                                                            |                                                                     |           |
|                                                  | Submit Cancel                                              |                                                                     |           |
|                                                  | Note: You must select at least one ports                   | tal.                                                                |           |
|                                                  | Back Most                                                  |                                                                     |           |
|                                                  | DOH Homepage                                               | je Dok Privac/ Statement TRAIN Privacy                              |           |
|                                                  |                                                            | boh Disclaimar                                                      |           |
|                                                  |                                                            | nna Accessibility information                                       | 1000      |

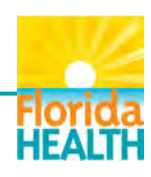

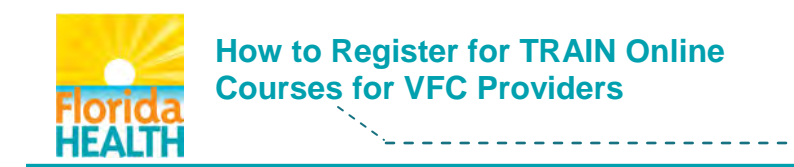

### Select Florida General (Fig. 10), Click Submit.

| PHF-TRAIN powered by KMi's eLMS - Internet Explorer provid | ded by Florida Department of Health                  | the Real Property lies in the Real Property lies in the Real Property |                                          |                                       |
|------------------------------------------------------------|------------------------------------------------------|----------------------------------------------------------------------------------------------------|------------------------------------------|---------------------------------------|
| https://fl-train.staging.kmionline.com/Admin               | n/TrainRegistration/GroupSelection/SelectGroups.aspx |                                                                                                    | ▼ 🔒   🗟   🍫   🗙   🕨 Bing                 |                                       |
| le Edit View Favorites Tools Help                          |                                                      |                                                                                                    |                                          |                                       |
| Favorites 🙀 🖉 TRAIN Florida Learning M 🖉 Wi                | /eb Slice Gallery 🔻                                  |                                                                                                    | The factor and the second second         |                                       |
| PHF-TRAIN powered by KMi's eLMS                            |                                                      |                                                                                                    | 🖄 🛪 🔂 👻 🗁 👼 🛪 Bage                       | <ul> <li>Safety ▼ Tools ▼ </li> </ul> |
| Flo                                                        | orida TRAIN                                          |                                                                                                    | Welcome Guestt   Login                   |                                       |
| 1                                                          | R N Florida                                          | Florida Department of Health's<br>Official Learning Management System                                                                                                    | PH                                       |                                       |
| Thu                                                        | ursday, February 06, 2014 V                          |                                                                                                    |                                          |                                       |
|                                                            | Home Competencies About Help                         | Search by Keyword of                                                                                                    | Course ID A Advanced Search              |                                       |
|                                                            | Select Groups                                        |                                                                                                    |                                          |                                       |
|                                                            | Florida                                              |                                                                                                    | in TRAIN<br>IN account for<br>unities of |                                       |
|                                                            | Submit<br>Note: You must select at lea               | ist one portal.                                                                                                    | ntent groups.                            |                                       |
|                                                            | Back Next                                            |                                                                                                    |                                          |                                       |
|                                                            | DOH                                                  | Homepage DOH Privacy Statement TRAIN Privacy                                                                                                    |                                          |                                       |
|                                                            |                                                      | DOH Disclaimer                                                                                                    |                                          |                                       |
|                                                            |                                                      | DOH Accessibility Information                                                                                                    |                                          |                                       |

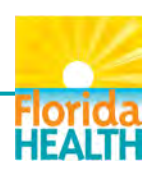

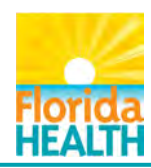

#### Select Next (Fig. 11).

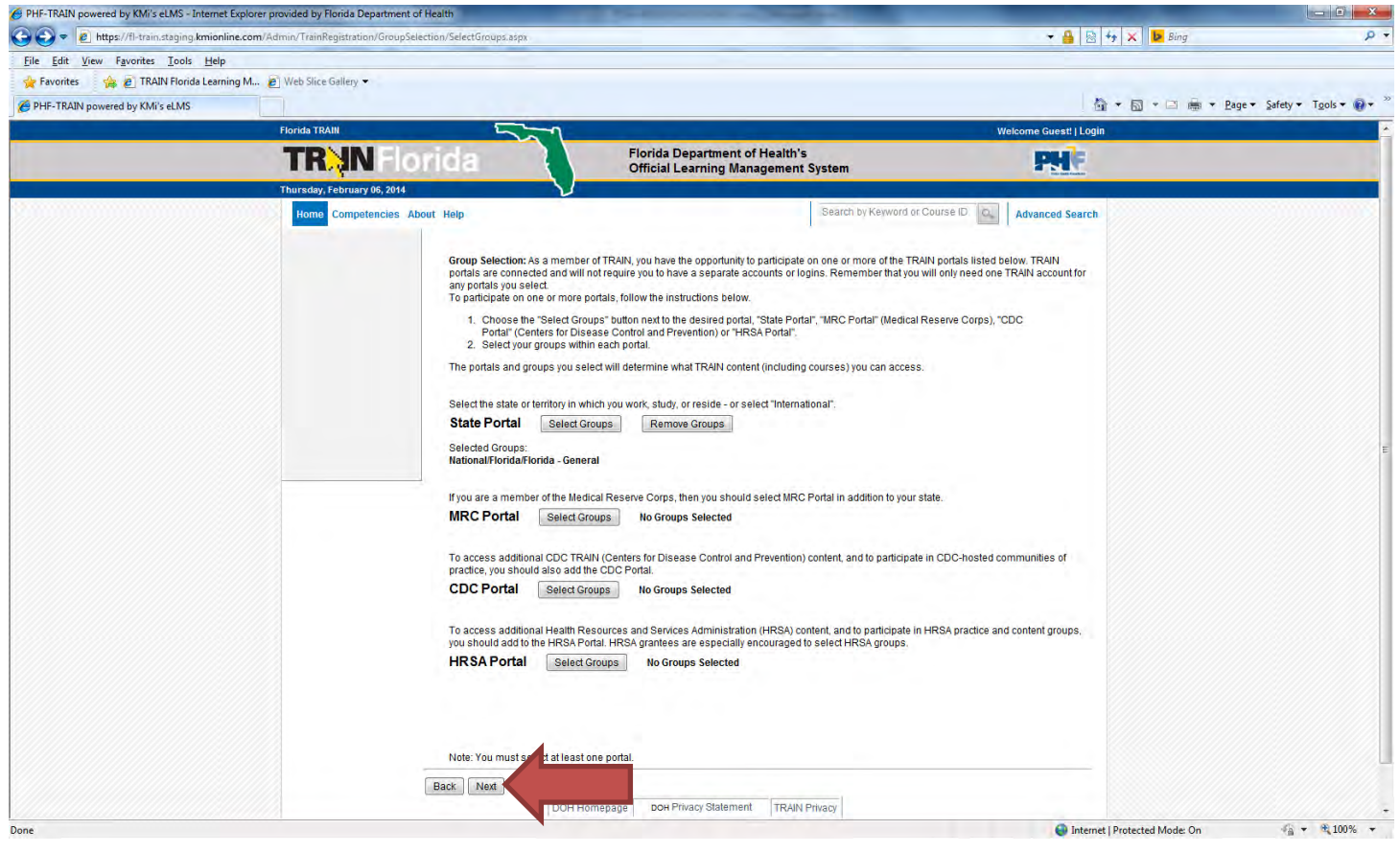

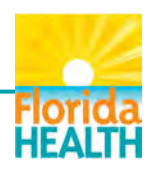

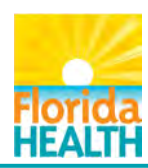

Select at least one Professional Role (Fig. 12), Click Next.

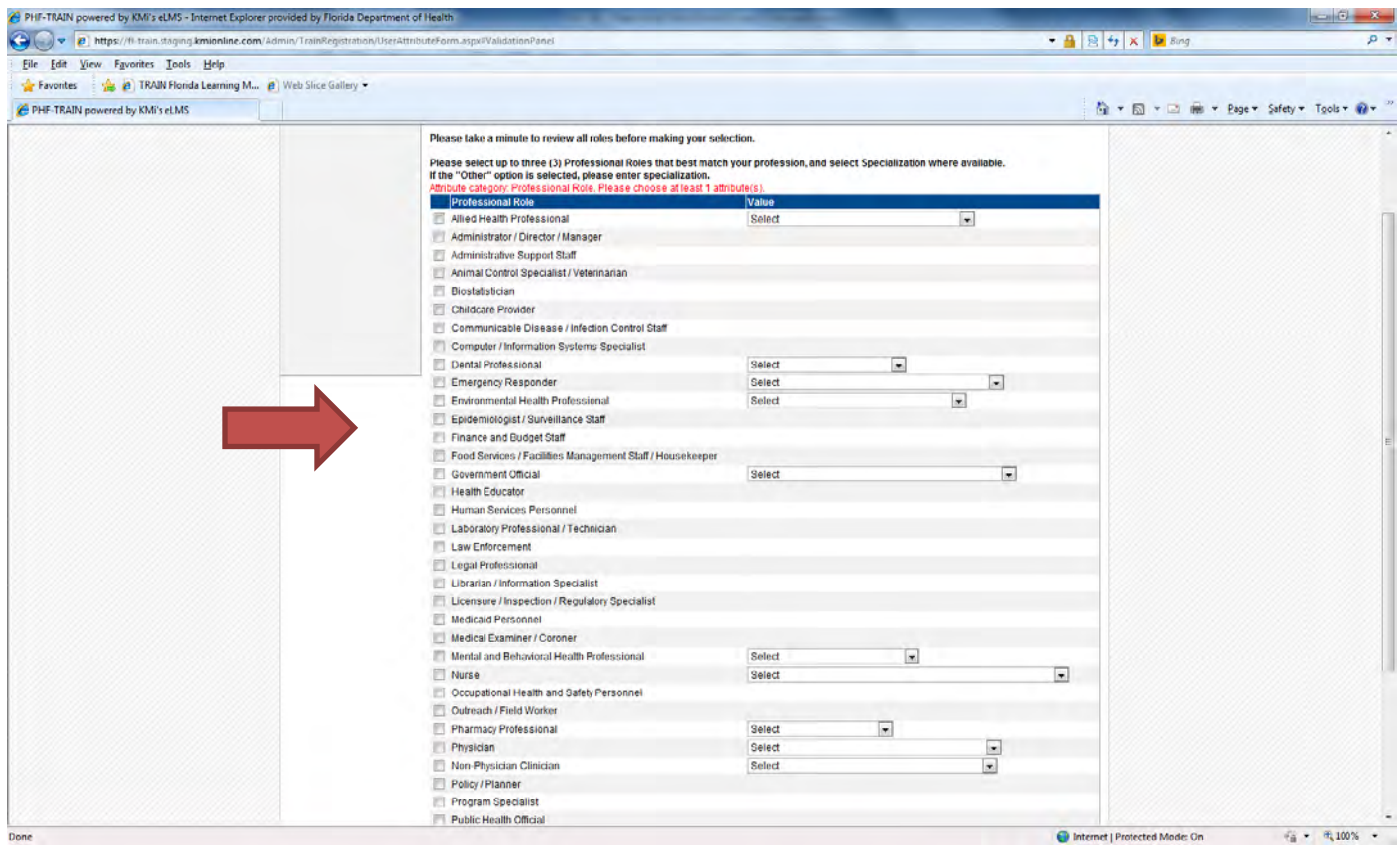

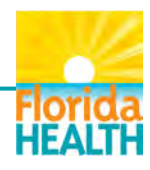

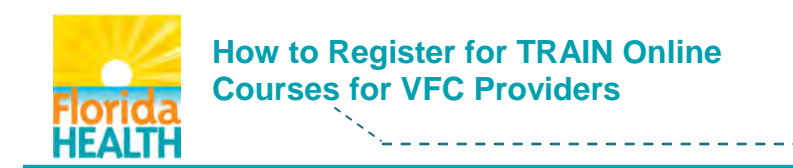

### Select Work Setting (Fig. 13), Click Next.

| <complex-block><complex-block><complex-block><complex-block><complex-block></complex-block></complex-block></complex-block></complex-block></complex-block>                                                                                                    | PHF-TRAIN powered by KMi's eLMS - Internet Explorer provided by Florida Department of Her | alth                                    | the survey of the local division of the | and the second second s | _                         |                               | - 0 ×                       |
|----------------------------------------------------------------------------------------------------|-------------------------------------------------------------------------------------------|-----------------------------------------|-----------------------------------------|----------------------------------------------------------------------------------------------------|---------------------------|-------------------------------|-----------------------------|
| <complex-block></complex-block>                                                                                                    | Image: Attps://fl.train.org/Admin/TrainRegistration/UserAttributeForm.aspx#JAWSStar       | tPoint                                  |                                         |                                                                                                    |                           | 🝷 🔒 🔯 😚 🗙 🕨 Bing              | م                           |
| <complex-block><complex-block></complex-block></complex-block>                                                                                                    | File Edit View Favorites Tools Help                                                       |                                         |                                         |                                                                                                    |                           |                               |                             |
| <complex-block></complex-block>                                                                                                    | 👷 Favorites 🛛 🚔 🙋 TRAIN Florida Learning M 🙆 Web Slice Gallery 🕶                          |                                         |                                         |                                                                                                    |                           |                               | and some distances          |
|                                                                                                    | 😤 👻 🏀 TRAIN Florida Learning M 🧭 PHF-TRAIN powered b 🗴                                    |                                         |                                         |                                                                                                    |                           |                               | 'age ▼ Safety ▼ Tools ▼ 🔞 ▼ |
| <image/>                                                                                                    | Florida TRAIN                                                                             | 5-1                                     |                                         |                                                                                                    | )                         | Welcome Guest!   Login        |                             |
|                                                                                                    | TRUN Flor                                                                                 | ida                                     | Florida Department of H                 | ealth's                                                                                                    |                           | PHE                           |                             |
| Image: Compretend Ref. Hit       Image: Compretend Ref. Hit       Image: Compretend Ref. Hit       Image: Compretend Ref. Hit       Image: Compretend Ref. Hit         Image: Compretend Ref. Hit       Image: Compretend Ref. Hit       Image: Compretend Ref. Hit       Image: Compretend Ref. Hit       Image: Compretend Ref. Hit         Image: Compretend Ref. Hit       Image: Compretend Ref. Hit       Image: Compretend Ref. Hit       Image: Compretend Ref. Hit       Image: Compretend Ref. Hit         Image: Compretend Ref. Hit       Image: Compretend Ref. Hit       Image: Compretend Ref. Hit       Image: Compretend Ref. Hit       Image: Compretend Ref. Hit         Image: Compretend Ref. Hit       Image: Compretend Ref. Hit       Image: Compretend Ref. Hit       Image: Compretend Ref. Hit       Image: Compretend Ref. Hit         Image: Compretend Ref. Hit       Image: Compretend Ref. Hit       Image: Compretend Ref. Hit       Image: Compretend Ref. Hit       Image: Compretend Ref. Hit         Image: Compretend Ref. Hit       Image: Compretend Ref. Hit       Image: Comp                                                                                                    | Thursday, January 48, 2014                                                                |                                         | Official Learning Manag                 | ement system                                                                                                    |                           | Territoria                    |                             |
|                                                                                                    | Hama Competencias Alex                                                                    | t Hele                                  |                                         | Search by K                                                                                                    | evoyord or Course ID      | Advanced Courts               |                             |
| Processed (up to three (3) Work Statings that best fit your work environmet. Doceds         Work Statings         Ordan Frank Head May Arease         Ordan Frank Head May Arease         Ordan Frank Head May Arease         Order Conteminant Agencies         Order Conteminant Agencies         Order Frank Head May         Order Frank Head May         Deverted By Main te                                                                                                    | nome competencies Abou                                                                    | n neip                                  |                                         | (Source of the second second s |                           | Auvanceu search               |                             |
| Madmini [Buildbaral instalhdon       Build         Order Order Machine Jacobie (Sease) Million)       Buildbaral instalhdon         Order Order Machine Jacobie (Sease) Million)       Buildbaral instalh Searcies         Instalhance Searcies       Octores Office or Office       Image         Instalhance Searcies       Doctores Office or Office       Image         Instalhance Searcies       Doctores Office or Office       Image         Instalhance Searcies       Doctores Office or Office       Image         Other Operation Office or Office       Doctores Office or Office       Image         Instalhance Searcies       Doctores Office or Office       Image       Image         Instalhance Searcies       Doctores Office or Office       Image       Image         Instalhance Searcies       Doctores Office or Office       Image       Image         Instalhance Searcies       Doctores Office or Office       Image       Image         Instalhance Searcies       Doctores Office or Office       Image       Image       Image         Instalhance Searcies       Doctores Office or Office       Doctores Office or Office       Image       Image         Instalhance Searcies       Doctores Office or Office or Office       Doctores Office or Office       Image       Image         Instalhance Sear                                                                                                    |                                                                                           | Please select up to three (3) Work Sett | tings that best fit your work enviro    | ment. Choose Subcate                                                                                                    | egories where applicable. |                               |                             |
| Image: Control Control                                |                                                                                           | Academic / Educational Institution      | 1                                       | Select                                                                                                    |                           |                               |                             |
| Image       Image         Image       Image         Im                                                                                                    |                                                                                           | Official Public Health Agencies         |                                         | Select 🔹                                                                                                    | 9                         |                               |                             |
| Order Softwaren (Arcept Malley)      Order Softwaren (Dieder Softwaren Clinic      Order Softwaren (Second Healthcare)      Order Softwaren (Second Healthcare)      Order Softwaren (Second Health      |                                                                                           | Military                                |                                         |                                                                                                    |                           |                               |                             |
| Indian Haam Steeler     Indian Haam Steeler     I     |                                                                                           | Other Government Agencies (exc          | ept Military)                           | Dectoria Office or Clip                                                                                                    | ic 🗐                      |                               |                             |
| Image: Intel Heating Sigs       Image: Intel Heating Sigs         Image: Intel Heating Sigs       Image: Intel Heating Sigs         Image: Intel Heating Sigs       Image: Intel Heating Sigs         Image: Intel Heating Sigs       Image: Intel Heating Sigs         Image: Intel Heating Sigs       Image: Intel Heating Sigs         Image: Intel Heating Sigs       Image: Intel Heating Sigs         Image: Intel Heating Sigs       Image: Intel Heating Sigs         Image: Intel Heating Sigs       Image: Intel Heating Sigs         Image: Intel Heating Sigs       Image: Intel Heating Sigs         Image: Intel Heating Sigs       Image: Intel Heating Sigs         Image: Intel Heating Sigs       Image: Intel Heating Sigs                                                                                                    |                                                                                           | Indian Health Service                   |                                         | Doctor's Onice of Chin                                                                                                    |                           |                               |                             |
|                                                                                                    |                                                                                           | Tribal Health Sites                     |                                         |                                                                                                    |                           |                               |                             |
| Image: Interest Protected Mode On                                                                                                    |                                                                                           | Non-Profit Organization (except H       | ealthcare)                              |                                                                                                    |                           |                               |                             |
| Other (spectal meters)         Back Nee         DH Homppage Doth Phracy Statement Tekin Phracy         Doth Disclaiment Doth Statement Tekin Phracy         Doth Accessibility Information         Doth Accessibility Information         Powered By KM inc                                                                                                    |                                                                                           | Private Industry ( Int Healthcar        | (e)                                     |                                                                                                    | _                         |                               |                             |
| Back       Mad         DOH Homepage       Doe Privacy Statement         TRAIN Privacy         Doe Accessibility Information         Powered By KM Inc                                                                                                    |                                                                                           | Other (species                          |                                         |                                                                                                    |                           |                               |                             |
| DOH Homepage       Dow Provacy Statement       TRAIN Privacy         DoH Accessibility Information       DoH Accessibility Information         Powered By KM Inc.       Powered By KM Inc.                                                                                                    |                                                                                           | Back Next                               |                                         |                                                                                                    |                           |                               |                             |
| DoH Disclaimer         DoH ACcessibility Information         Powered By KM line:                                                                                                    |                                                                                           | DOH Homep                               | аде DOH Privacy Statement               | TRAIN Privacy                                                                                                    |                           |                               |                             |
| DOH Accessibility Information         Powered By KMi inc.                                                                                                    |                                                                                           |                                         | DOH Disclaimer                          |                                                                                                    |                           |                               |                             |
| Powered By KMI inc.                                                                                                    |                                                                                           |                                         | DOH Accessibility Information           |                                                                                                    |                           |                               |                             |
| Internet   Protected Mode: On  Internet   Protected Mode: On  |                                                                                           |                                         | Powered By KMi inc.                     |                                                                                                    |                           |                               |                             |
| Internet   Protected Mode: On                                                                                                    |                                                                                           |                                         |                                         |                                                                                                    |                           |                               |                             |
| Internet   Protected Mode: On  Internet   Protected Mode: On Internet   Protected Mode: On Inte |                                                                                           |                                         |                                         |                                                                                                    |                           |                               |                             |
| Internet   Protected Mode: On      Y * 100%      The second second      |                                                                                           |                                         |                                         |                                                                                                    |                           |                               |                             |
| Internet   Protected Mode: On                                                                                                    |                                                                                           |                                         |                                         |                                                                                                    |                           |                               |                             |
| Internet   Protected Mode: On                                                                                                    |                                                                                           |                                         |                                         |                                                                                                    |                           |                               |                             |
| Internet   Protected Mode: On                                                                                                    |                                                                                           |                                         |                                         |                                                                                                    |                           |                               |                             |
| Internet   Protected Mode: On      A      K100%     Internet   Protected Mode: On      A      K100%     IP28 AM     IP28 AM                                                                                                    |                                                                                           |                                         |                                         |                                                                                                    |                           |                               |                             |
| Internet   Protected Mode: On                                                                                                    |                                                                                           |                                         |                                         |                                                                                                    |                           |                               |                             |
| Internet   Protected Mode: On 4 + % 100%     Internet   Protected Mode: On 4 + % 100%     INPA AM     INPA AM     INPA AM                                                                                                    |                                                                                           |                                         |                                         |                                                                                                    |                           |                               |                             |
| Internet   Protected Mode: On                                                                                                    |                                                                                           |                                         |                                         |                                                                                                    |                           |                               |                             |
| (It23 AM     (It23 AM          |                                                                                           |                                         |                                         |                                                                                                    |                           |                               |                             |
|                                                                                                    |                                                                                           |                                         |                                         |                                                                                                    |                           | Internet   Protected Mode: On | <i>4</i> → <b>€</b> 100% →  |
|                                                                                                    |                                                                                           |                                         |                                         |                                                                                                    | -                         |                               | 11:28 AM                    |

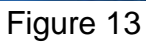

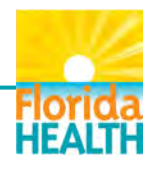

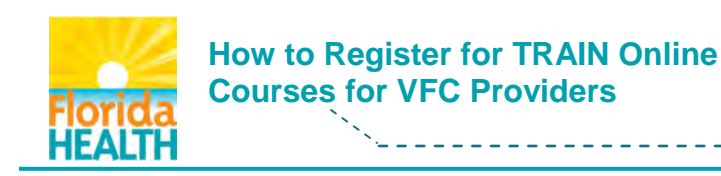

#### Select Demographic Information (Fig. 14), Click Next.

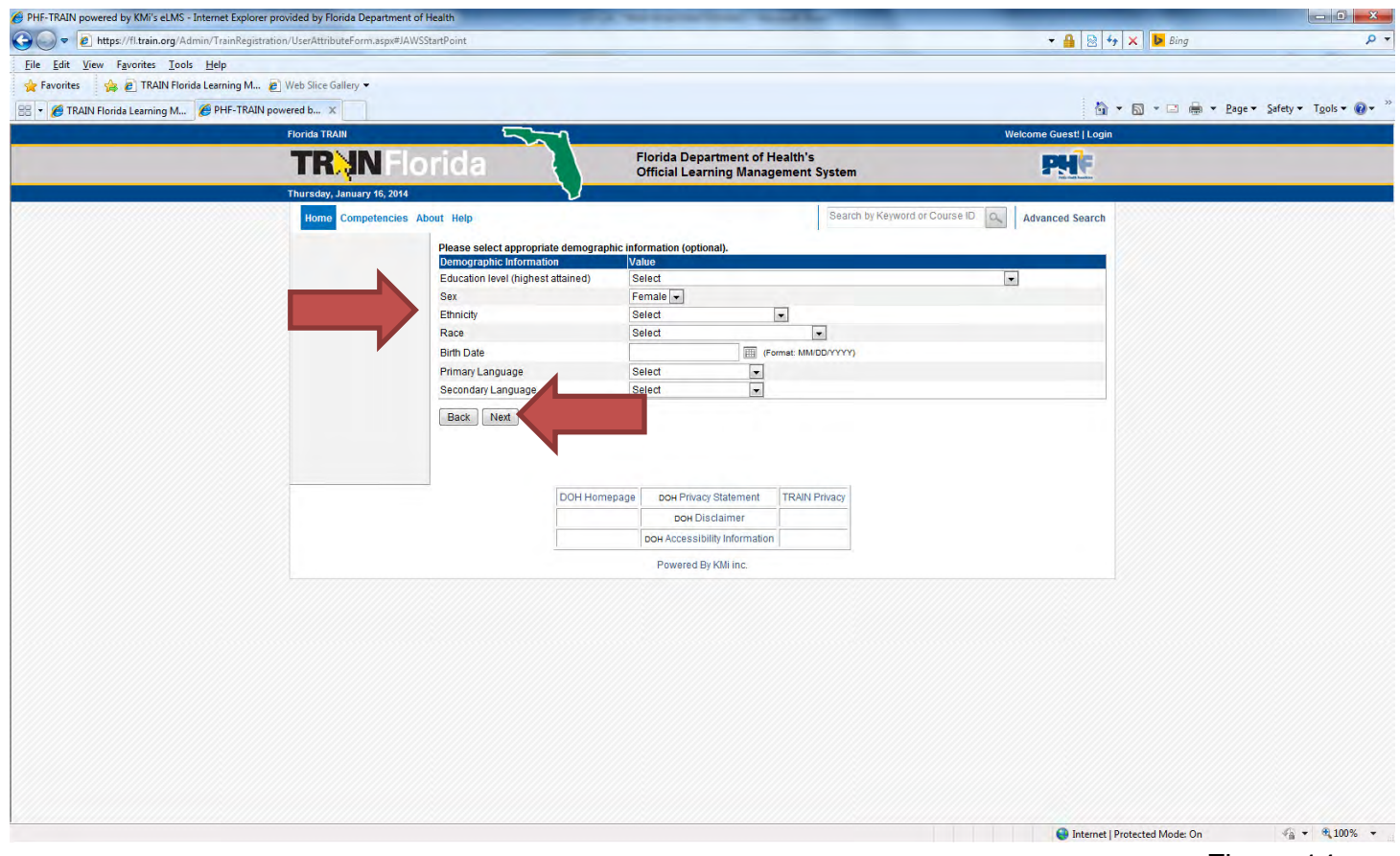

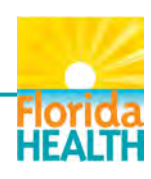

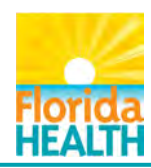

Select Professional License Information (Fig. 15), Click Next.

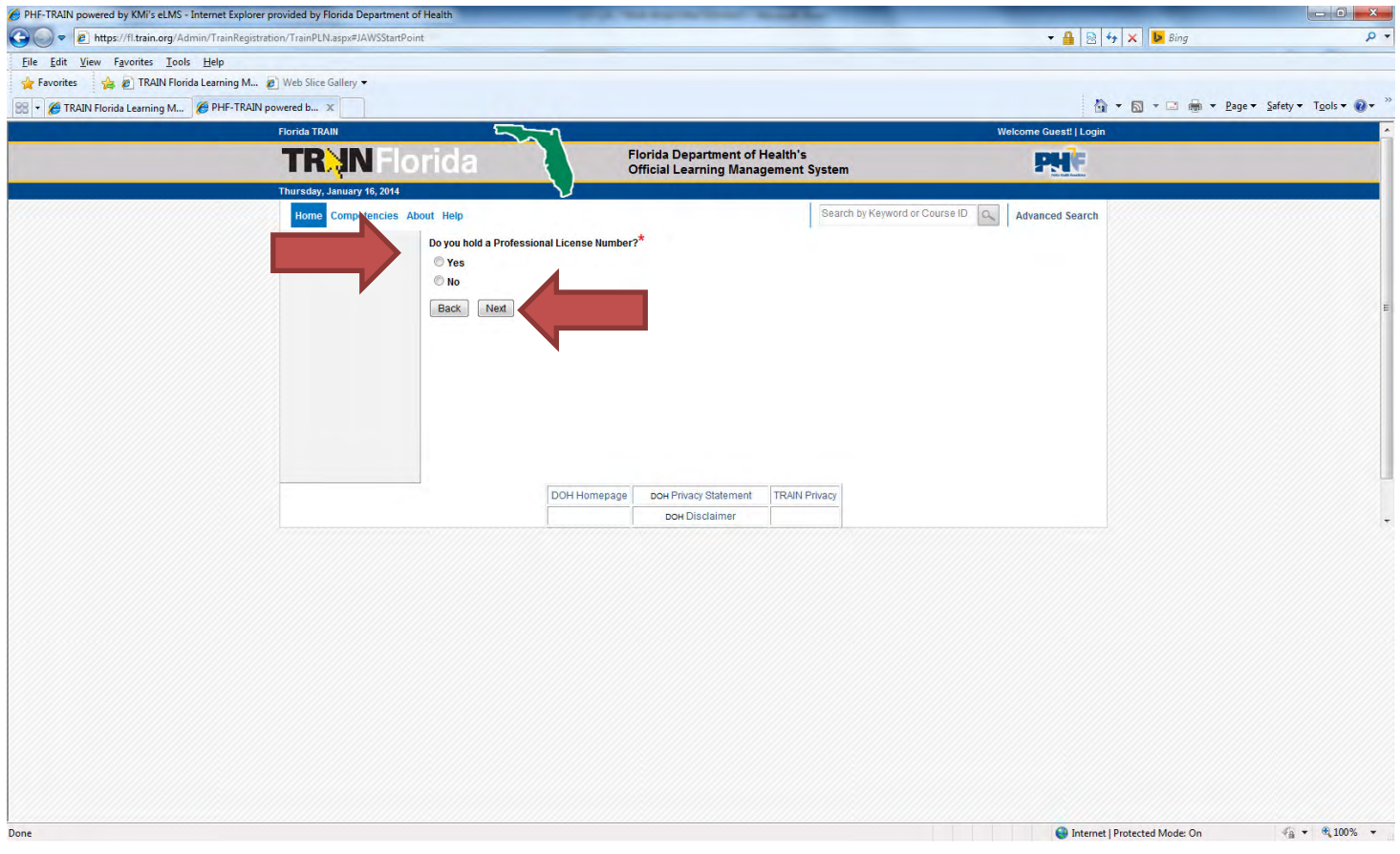

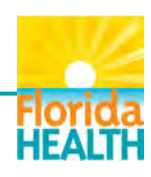

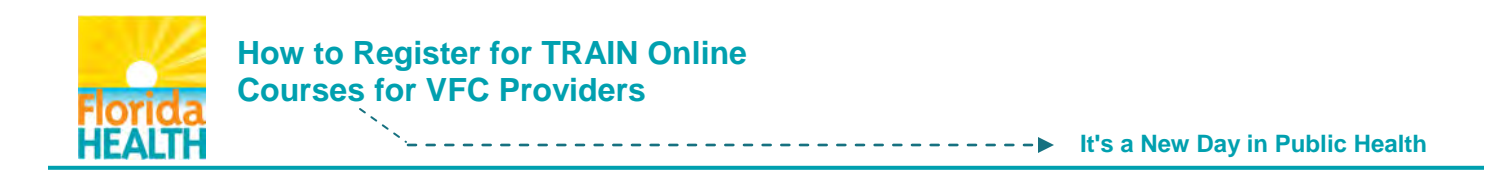

### Click Continue (Fig. 16).

| PHF-TRAIN powered by KMi's eLMS - Internet Explo | orer provided by Florida Department of Health                                                 | The number of the local division of the local division of the loca |                                      | - 0 X                                     |
|--------------------------------------------------|-----------------------------------------------------------------------------------------------|----------------------------------------------------------------------------------------------------|--------------------------------------|-------------------------------------------|
| 🚱 🔵 🔻 🔊 https://fl.train.org/Admin/TrainRegi     | istration/TrainRegistrationComplete.aspx?CourseProvider=&Rr                                   | mtL=#JAWSStartPoint                                                                                                    | 🔻 🔒 🔯 🚧 🗙 📴 Bing                     | • م                                       |
| File Edit View Favorites Tools Help              |                                                                                               |                                                                                                    |                                      |                                           |
| 🚖 Favorites 🛛 👍 🙋 TRAIN Florida Learning M.      | 🙋 Web Slice Gallery 🔻                                                                         |                                                                                                    |                                      |                                           |
| 🔠 🔹 🏉 TRAIN Florida Learning M 🌈 PHF-TRA         | JN powered b X                                                                                |                                                                                                    | 🖄 🕶 🗟 👻 🗁 🖶 🕶 Pag                    | e ▼ <u>S</u> afety ▼ T <u>o</u> ols ▼ 🕢 ▼ |
|                                                  | Florida TRAIN                                                                                 |                                                                                                    | Welcome Guest!   Login               |                                           |
|                                                  | TR IN Florida                                                                                 | Florida Department of Health's<br>Official Learning Management System                                                                                                    | PHE                                  |                                           |
|                                                  | Thursday, January 16, 2014                                                                    | $\nabla$                                                                                                    |                                      |                                           |
|                                                  | Helio, Jane<br>Mor NEW ACCOUNT I<br>Citck of continue but<br>and citck of copy of<br>Continue | has been created.<br>on to register for your course.<br>In TRAIN, you must confirm your email account. An email has been sent to you from the<br>paste the link in that message.<br>DOH Homepage DOH Privacy Statement TRAIN Privacy<br>DOH Homepage DOH Privacy Statement TRAIN Privacy                                                                                                    | TRAIN system. Please open this email | -                                         |
|                                                  |                                                                                               |                                                                                                    |                                      |                                           |

Figure 16

Congratulations, you now have a TRAIN Florida account!

You are ready to proceed to course registration through TRAIN.

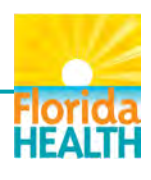

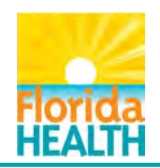

## Click Registration (Fig. 17).

| PHF-TRAIN powered by KMi's eLMS - Interne  | et Explorer provided by Florida Department of Health                                                                                                    |                                                   |
|--------------------------------------------|----------------------------------------------------------------------------------------------------|---------------------------------------------------|
| 🕒 🔵 💌 🙋 https://fl.train.org/DesktopM      | Iodules/eLearning/CourseDetails/CourseDetailsForm.aspx?tabid=62&courseid=1046660&backURL=L0Rlc2t0b3BTaGVsbC5hc3B4P3RhYklkPTYyJmdvd6&9YnJvd3NUmJyt                                                                   | s3dzZT1rZXI3b3JkJmt 👻 🔒 🗟 😽 🗙 📙 Bing 🖉 🖓          |
| <u>File Edit View Favorites Tools Help</u> | p                                                                                                    |                                                   |
| 🙀 Favorites 🛛 🏤 🙋 TRAIN Florida Learr      | ning M 🙋 Web Slice Gallery 🔹                                                                                                    | The Western and the state of the state            |
| 🔠 👻 🏉 TRAIN Florida Learning M 🌽 PF        | HF-TRAIN powered b X                                                                                                    | 🗿 🕈 🔂 🕈 🖂 👼 🕈 <u>P</u> age 🕈 Safety 🕈 Tools 🕈 🔞 🕈 |
|                                            | Florida TRAIN We                                                                                                    | elcome Jane!   My Account   Logoff                |
|                                            | TRAN Florida Florida Department of Health's<br>Official Learning Management System                                                                                                    | PHE                                               |
|                                            | Thursday, January 16, 2014 V                                                                                                    |                                                   |
|                                            | Home Calendar Competency Assessment Resources Discussions Help Search by Keyword or Course                                                                                                    | e ID Advanced Search                              |
|                                            | Course Details                                                                                                    |                                                   |
|                                            | IMMUNIZATION: YOU CALL THE SHOTS-M DULE TEN-STORAGE AND HANDLING - WB2362                                                                                                    | ack                                               |
|                                            | Court Daries - Decision                                                                                                    |                                                   |
|                                            | Course Details Contacts Registration                                                                                                    |                                                   |
|                                            | Share                                                                                                    |                                                   |
|                                            | Course ID: 1046660 Format: Web-based Training - Self-shudy (Online)                                                                                                    |                                                   |
|                                            | Clinical / Non-Clinical: Non Clinical                                                                                                    |                                                   |
|                                            | Course Number:                                                                                                    |                                                   |
|                                            | Cost (USS): 0.00 Credit Type(s): 0.1 CEU/CE: 1 CHES: 1 CME: 1 CNE Contact Hours: 1 ACPE                                                                                                    |                                                   |
|                                            | Certificate:                                                                                                    |                                                   |
|                                            | Course Description: IMMUNIZATION: YOU CALL THE SHOTS-MODULE TEN-STORAGE AND HANDLING                                                                                                    |                                                   |
|                                            | W82362                                                                                                    |                                                   |
|                                            | WDL30L                                                                                                    |                                                   |
|                                            | Please read below for continuing education information. Continuing education certificates are<br>not issued within TRAIN. Please follow the directions below to complete your continuing<br>education requirements. |                                                   |
|                                            |                                                                                                    |                                                   |
|                                            | Babcock, Dale, BS, Technical Information Planner, CDC/NIP/ISD/EIPB                                                                                                    |                                                   |
|                                            | Hamborsky, Jennifer, MPH, CHES, Public Health Educator, CDC, NCIRD<br>Strikas, Raymond, MD, MPH, Medical Officer, CDC, NCIRD                                                                                        |                                                   |
|                                            | Donna Weaver, RN, MN, Nurse Educator & Target Audience Content Expert, CDC/NCIRD                                                                                                    |                                                   |
|                                            | ORIGINATION/EXPIRATION DATE:                                                                                                    |                                                   |
|                                            | 01/15/2014 to 01/15/2016                                                                                                    |                                                   |
|                                            |                                                                                                    |                                                   |
|                                            | HARDWARE/SOFTWARE:<br>None                                                                                                    |                                                   |
|                                            |                                                                                                    |                                                   |
|                                            | MATERIALS:<br>Internet connection and computer                                                                                                    |                                                   |
|                                            |                                                                                                    | Internet   Protected Mode: On 4 + 100% +          |

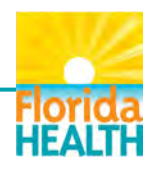

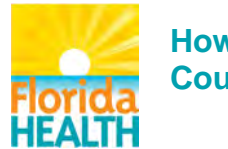

Upon clicking launch in TRAIN you will be redirected to CDC courses.

# Click Launch (Fig. 18).

| PHF-TRAIN powered by KMi's eLMS - Internet Explore | er provided by Florida Department of Health              | STATISTICS. Name and Post of             | the second second second second second second second second second second second second second second second s |                                       |                                         |
|----------------------------------------------------|----------------------------------------------------------|------------------------------------------|----------------------------------------------------------------------------------------------------|---------------------------------------|-----------------------------------------|
| 🕒 🕞 💌 🔊 https://fl.train.org/DesktopModules/e      | eLearning/CourseDetails/CourseDetailsForm.aspx?tabid=628 | Sicourseid=10466608;backURL=L0RIc2t0b3BT | GVsbC5hc3B4P3RhYklkPTYyJmdvdG89YnJ                                                                             | vd3NUmJyb3dzZT1rZXi3b3JkJmt 👻 🔒 😣 😝 : | 🗙 📴 Bing 🛛 👂 •                          |
| Eile Edit View Favorites Iools Help                |                                                          |                                          |                                                                                                    |                                       |                                         |
| 🙀 Favorites 🛛 🌼 🔊 TRAIN Florida Learning M         | 🖉 Web Slice Gallery 🕶                                    |                                          |                                                                                                    |                                       |                                         |
| 88 • 💋 TRAIN Florida Learning M 🌠 PHF-TRAIN        | N powered b X                                            |                                          |                                                                                                    | a -                                   | 🔝 - 🖂 🖶 - Bage - Safety - Tgols - 🔞 - 🎽 |
|                                                    | Fiorida TRAIN                                            | 201                                      |                                                                                                    | Welcome Jane!   My Account   Logoff   |                                         |
|                                                    | TR IN Florida                                            | Fiorida Depar<br>Official Learn          | tment of Health's<br>ing Management System                                                                     | PHE                                   |                                         |
|                                                    | Thursday, January 16, 2014                               | V                                        |                                                                                                    |                                       |                                         |
|                                                    | Home Calendar Competency Assessment                      | Resources Discussions Help               | Search by Keyw                                                                                                 | ord or Course ID Q Advanced Search    |                                         |
|                                                    | Course Details                                           |                                          |                                                                                                    |                                       |                                         |
|                                                    |                                                          |                                          |                                                                                                    |                                       |                                         |
|                                                    | IMMUNIZATION: YOU CALL THE S                             | HOTS-MODULE TEN-STORAGE                  | AND HANDLING - WB2362                                                                                          | Back                                  |                                         |
|                                                    | Course Details Contacts Registrati                       | on Reviews                               |                                                                                                    |                                       |                                         |
|                                                    | Select Credit Type:Select                                |                                          |                                                                                                    |                                       |                                         |
|                                                    |                                                          |                                          |                                                                                                    |                                       |                                         |
|                                                    | To launch this course,please click on the 'La            | unch' button.                            | nch                                                                                                    |                                       |                                         |
|                                                    | Note that this course will be added to my Lea            | arning alter you click the button.       |                                                                                                    |                                       |                                         |
|                                                    | Back Find other courses like this                        |                                          |                                                                                                    |                                       |                                         |
|                                                    |                                                          | DOH Homepage DOH Privacy                 | Statement TRAIN Privacy                                                                                        |                                       |                                         |
|                                                    |                                                          | DOH Disc                                 | laimer                                                                                                    |                                       |                                         |
|                                                    |                                                          | DOH Accessibili                          | ly Information                                                                                                 |                                       |                                         |
|                                                    |                                                          | Powered By                               | (Mi inc.                                                                                                    |                                       |                                         |
|                                                    |                                                          |                                          |                                                                                                    |                                       |                                         |
|                                                    |                                                          |                                          |                                                                                                    |                                       |                                         |
|                                                    |                                                          |                                          |                                                                                                    |                                       |                                         |
|                                                    |                                                          |                                          |                                                                                                    |                                       |                                         |
|                                                    |                                                          |                                          |                                                                                                    |                                       |                                         |
|                                                    |                                                          |                                          |                                                                                                    |                                       |                                         |
|                                                    |                                                          |                                          |                                                                                                    |                                       |                                         |
|                                                    |                                                          |                                          |                                                                                                    |                                       |                                         |
|                                                    |                                                          |                                          |                                                                                                    |                                       |                                         |
|                                                    |                                                          |                                          |                                                                                                    |                                       |                                         |
|                                                    |                                                          |                                          |                                                                                                    |                                       |                                         |
|                                                    |                                                          |                                          |                                                                                                    |                                       |                                         |
|                                                    |                                                          |                                          |                                                                                                    |                                       |                                         |

Figure 18

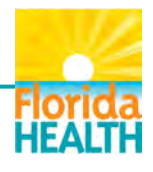

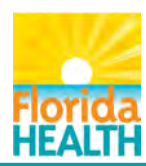

The CDC website courses are listed (Fig. 19). Take courses and download certificate of completion for each course.

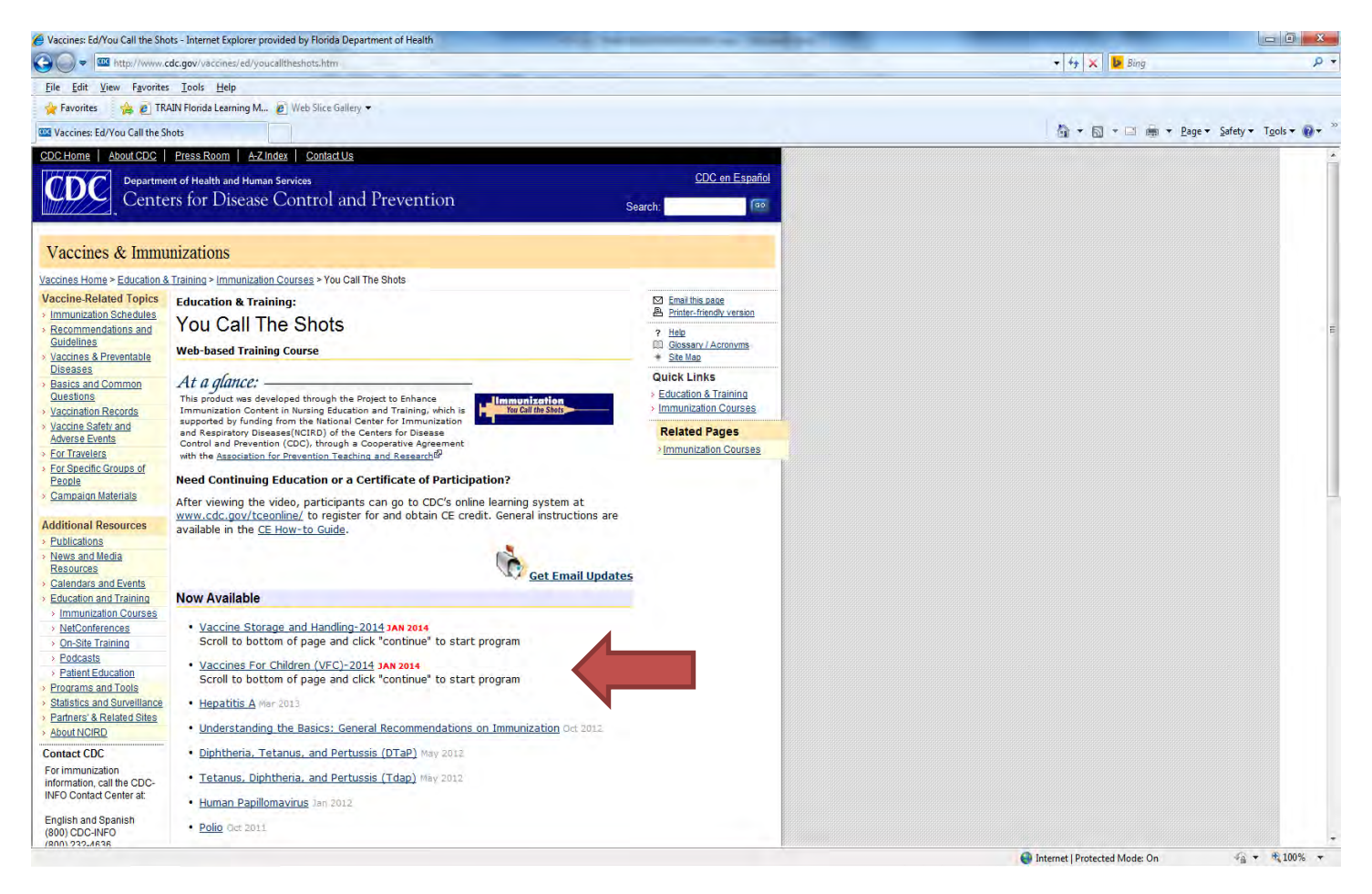

Figure 19

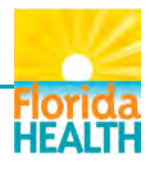